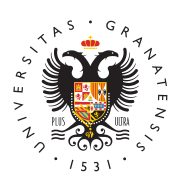

## UNIVERSIDAD DE GRANADA

Centro de Servicios Informáticos y Redes de Comunicación

## Acceso a copias de seguridad (Red Administrativa)

Existe la posibilidad, en los ordenadores de la red administrativa, de acceder a copias de seguridad de archivos y carpetas completas de forma inmediata por parte del propio usuario o usuaria. Podrá recuperar un archivo o carpeta completa al estado en el que se encontraba a una hora o día concreto, atendiendo al siguiente esquema:

- Copia realizada a las xx:10h o a las xx:40h, siendo xx la hora actual
- A las copias realizadas cada hora hasta 6 horas anteriores a la hora actual.
- A las copias realizadas por la noche en los últimos 2 días.
- A las copias realizadas por la noche una semana antes, y la semana anterior, al día actual.

Además se siguen haciendo copias en cinta cada noche de aquellos archivos que se hayan modificado ese día, de tal manera que si necesita recuperar un archivo o archivos a una fecha distinta o anterior a las indicadas anteriormente, tendrá que solicitárnoslo creando una incidencia (vía telefónica llamando al 36000 o vía web entrando en Oficina Virtual->Incidencias y Peticiones), indicando el nombre o nombres, ruta y fecha concreta del archivo o archivos que desea recuperar.

A continuación se describe el procedimiento que debe seguir para acceder de manera inmediata a las copias de seguridad:

# Si lo que quiere es recuperar, a un estado anterior, un archivo o carpeta completa que actualmente existe:

• Seleccione dicho archivo o carpeta y pulse el botón derecho del ratón, seleccionando, en el menú que le aparece, la opción "Restaurar versiones anteriores":

• Le aparecerá la siguiente ventana, en la que seleccionará la fecha de la copia Abride seguridad que le interese (pueden aparecer menos fechas de las Abridemmentatias en el esquema anterior si el archivo o carpeta no se ha

Generar huella digital can AutoFirma 7-Zip MODIFICACIO), Y luego pulse sobre el botón "Restaurar".

### Restaurar versiones anteriores

Al ENALIZATION MANGEMENT cuenta que esta acción sobrescribirá el archivo o carpeta existente y perderá por tanto las modificaciones hechas desde la última copia de seganidad que exista. Si quiere recuperarlo pero sin sobrescribirlo, puede usar el método descrito en el apartado siguiente.

#### Crear acceso directo

#### Si lonique quiere es recuperar un archivo o carpeta completa que Propriedade: buzon accualmente no existe (debido a un borrado consciente o accidental): General Seguidad Versiones arteriores DFS Personalizar

Setectione directione di bien la carpeta que contenía el archivo o carpeta a recuperar, o bien seleccione directamente la unidad (L: o S:) en dónde se encontraba. Pulse Nombrel botón derecho del ratón y vuelva a seleccionar la opción "Restaurar hoy aversiones anteriores".

eleccione<sup>30/17/219</sup> eccha que le interese y a continuación pulse en esta ocasión wegobre el botóm MADrir". buzon 30/11/2019 17:05

Buzon 30/11/2019 1605
 Buzon 30/11/2019 1605
 Buzon av continuación una ventana sobre la que podrá buscar el archivo o
 Propiedad@arepeta que había de saparecido (si no lo encuentra, prueba con una fecha
 General sociiferenter: Con avez lo calizado, puede pinchar sobre él con el botón izquierdo

Anerente: ona vez localizado, puede pinchar sobre el con el boton izquie
Anerente: ona vez localizado, puede pinchar sobre el con el boton izquie

IMPORTANTE: recuerde que la ventana del explorador que le está mostrando archivos y carpetas antiguos, debe cerrarla en cuanto termine la recuperación, y tenetic laro que 2011/2019 19:10 son sus ficheros y carpetas actuales, y no trabajar sobre ellos.

|   | buzon | 30/11/2019 16:05 |   |
|---|-------|------------------|---|
|   | buzon | 30/11/2019 15:05 |   |
| < |       | 30.00100100100   | • |